# HOW TO ACCEPT YOUR BCU (NOMS) APPLICATION

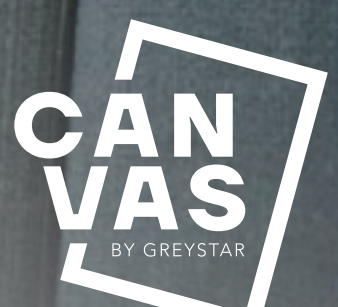

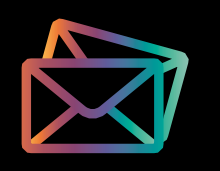

### **STEP 1.**

#### CLICK ON THE LINK WITHIN YOUR BCU APPLICATION EMAIL TO CREATE AN ACCOUNT

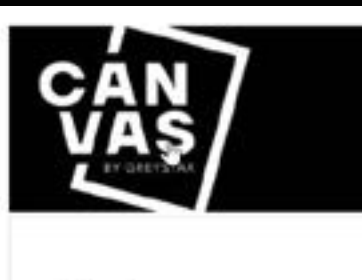

н.

Example submitted a rental application at Canvas The Heights and included you as a Primary. We need to collect additional information from you in order to finalise Chan Esnard-tests application.

To create an account Click Hare Four email address is your usemame and you can provide a unique password when press and provide a contract of the password when provide a contract of the password when password when password when passwor

If you have any questions, or need help along the way, contact the teacing office at 0121 359 7382.

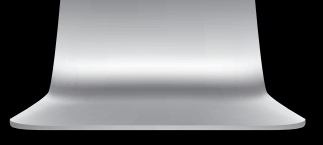

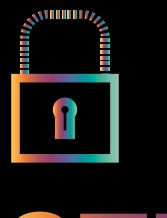

### **STEP 2.**

#### **CREATE YOUR PASSWORD**

| ₹¥8 |                                                                                |
|-----|--------------------------------------------------------------------------------|
|     | Create Password                                                                |
|     | an i maning phane stand deparentel heldebage it per Prevant flying.<br>Annum 1 |
|     | Extra Present                                                                  |
|     |                                                                                |
|     |                                                                                |
|     |                                                                                |
|     |                                                                                |
|     |                                                                                |

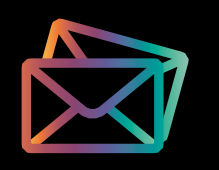

## **STEP 3.**

#### CLICK RETURN TO COMPLETE APPLICATION

| 1 |              |                               |                  |                                                                         |
|---|--------------|-------------------------------|------------------|-------------------------------------------------------------------------|
|   | My Documents |                               |                  | 9.565                                                                   |
|   | Contractions | ni Ari<br>Britang H<br>Ao 207 | landan<br>Tanaka | Anitatin takar<br>Na mata sa ka sa ka sa sakar<br>Harrison ta panganata |
|   |              |                               |                  |                                                                         |

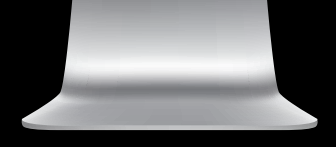

# **STEP 4.**

#### **CLICK SAVE AND CONTINUE**

#### **IMPORTANT:** <u>DO NOT</u> SELECT A LEASE TERM

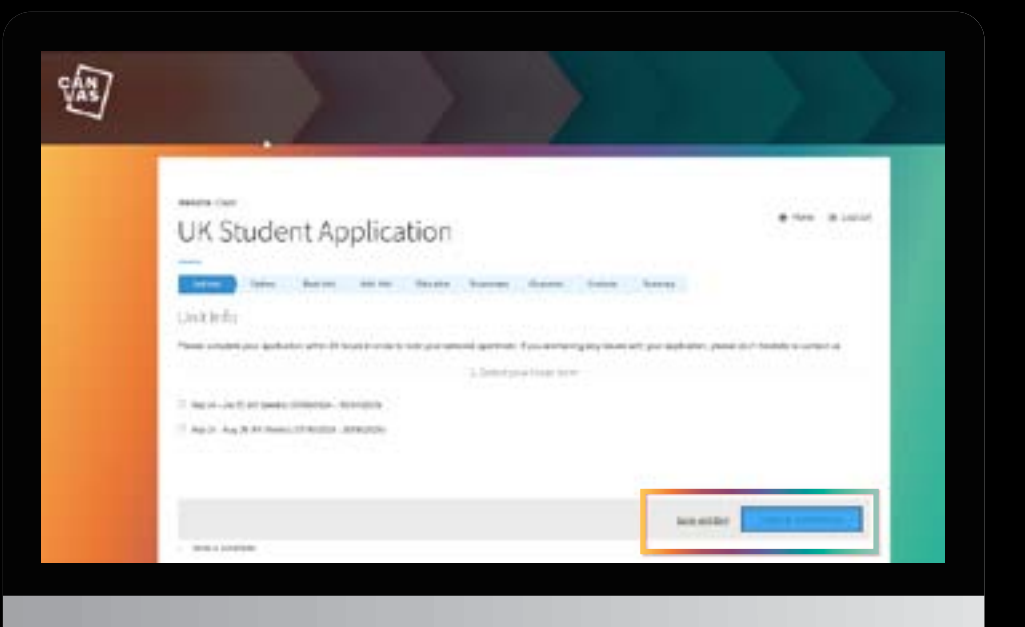

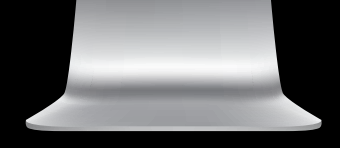

# **STEP 5**.

#### CLICK SAVE AND CONTINUE TO COMPLETE YOUR APPLICATION

| UK Student Application               |                                                                                                    | a     |  |
|--------------------------------------|----------------------------------------------------------------------------------------------------|-------|--|
| ATTACANT AND AND AND ADDRESS ADDRESS |                                                                                                    |       |  |
| Uption)                              | 10000                                                                                                    | - 199 |  |
| the same particular and the same     | A                                                                                                    | 400   |  |
|                                      | 1011-1010-001                                                                                                    | -     |  |
|                                      | £150.0                                                                                                    |       |  |
|                                      |                                                                                                    |       |  |
|                                      |                                                                                                    |       |  |
|                                      | a second second s |       |  |
|                                      | Second Second                                                                                                    |       |  |
|                                      | 100.00                                                                                                    | 727   |  |
|                                      |                                                                                                    |       |  |
|                                      | bet.arat                                                                                                    |       |  |

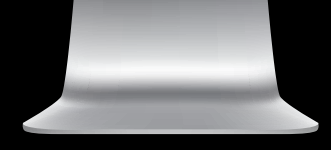

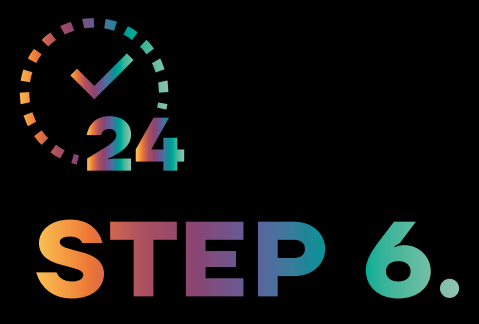

#### YOUR APPLICATION IS COMPLETE

| CONTRACTOR                                                                                                    |
|----------------------------------------------------------------------------------------------------|
| La constante da la constante da la constante d |
| i e i                                                                                                    |
| in tang t<br>in tang t                                                                                                    |
| ents                                                                                                    |
| My Docume                                                                                                    |

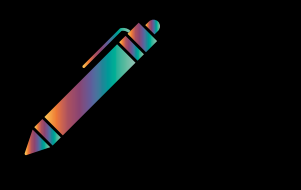

### STEP 7.

ONCE APPROVED, YOU WILL RECEIVE A LEASE AGREEMENT EMAIL – PRESS CLICK HERE TO REVIEW AND SIGN YOUR LEASE

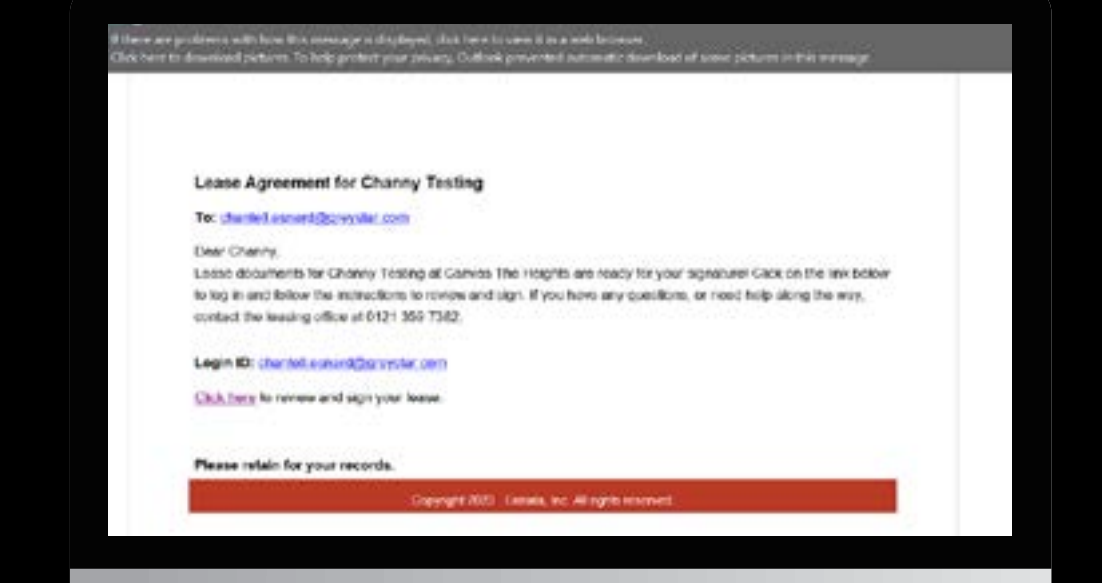

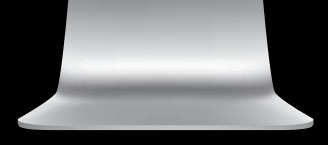

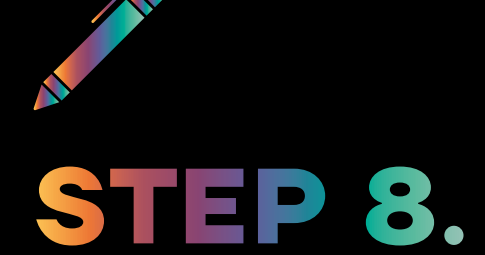

#### LOGIN TO YOUR ACCOUNT AND CLICK REVIEW AND SIGN LEASE

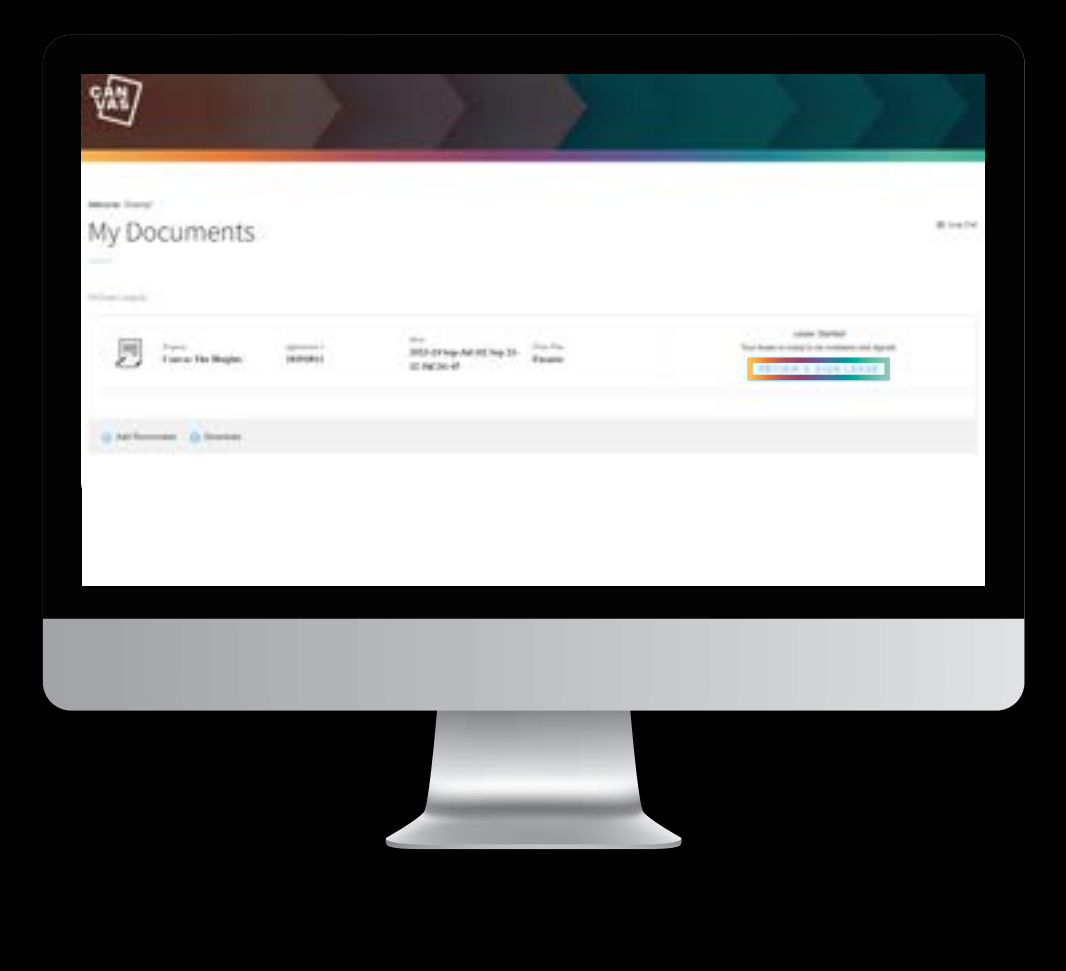

# **STEP 9.**

PLEASE READ THE TERMS AND CONDITIONS, CLICK YES, I AGREE TO THE TERMS AND CONDITIONS, THEN CLICK BEGIN ONLINE LEASE

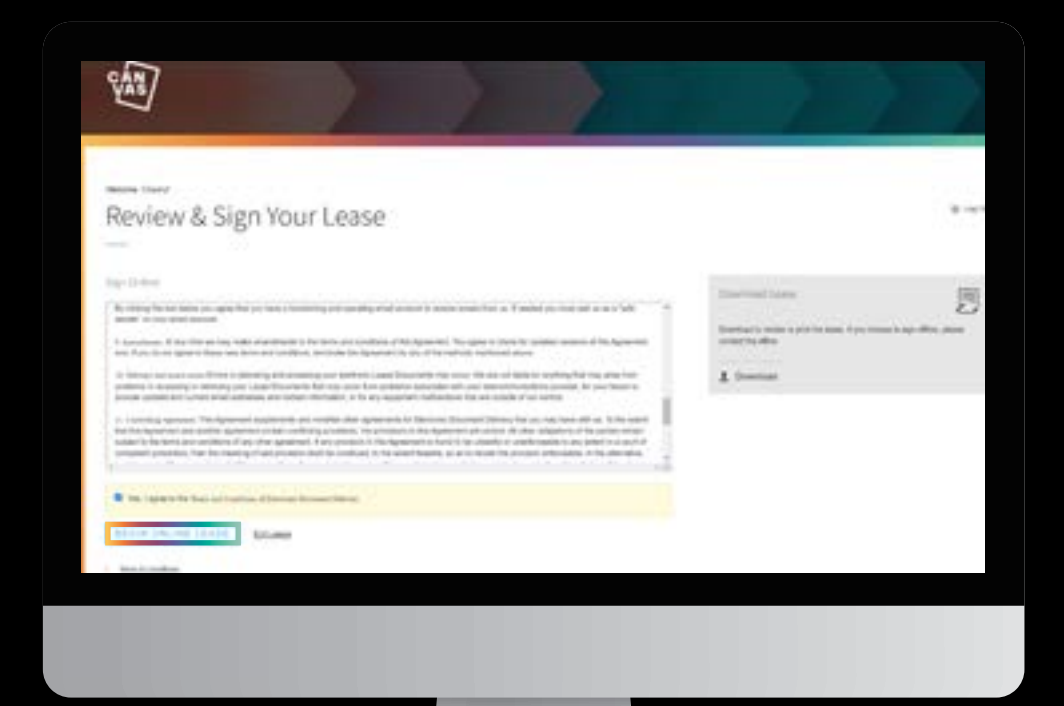

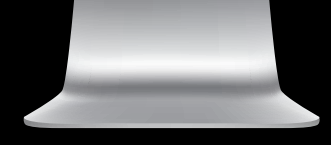

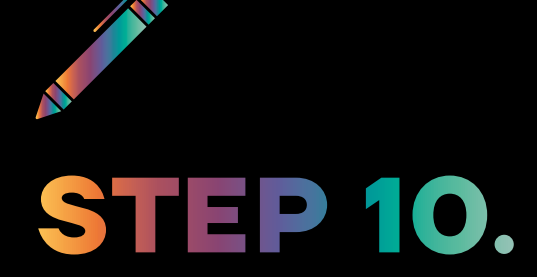

#### READ THE LEASE AGREEMENT AND SIGN

## THANK YOU

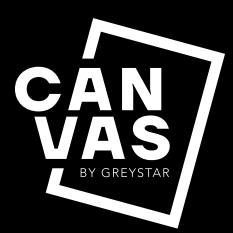